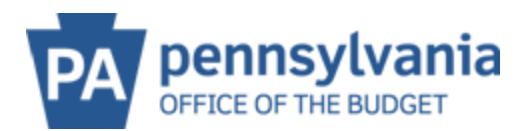

## **CREATE ADDITIONAL USERS**

## It is strongly encouraged that multiple administrators are added to the account.

1. Select Create Additional Users

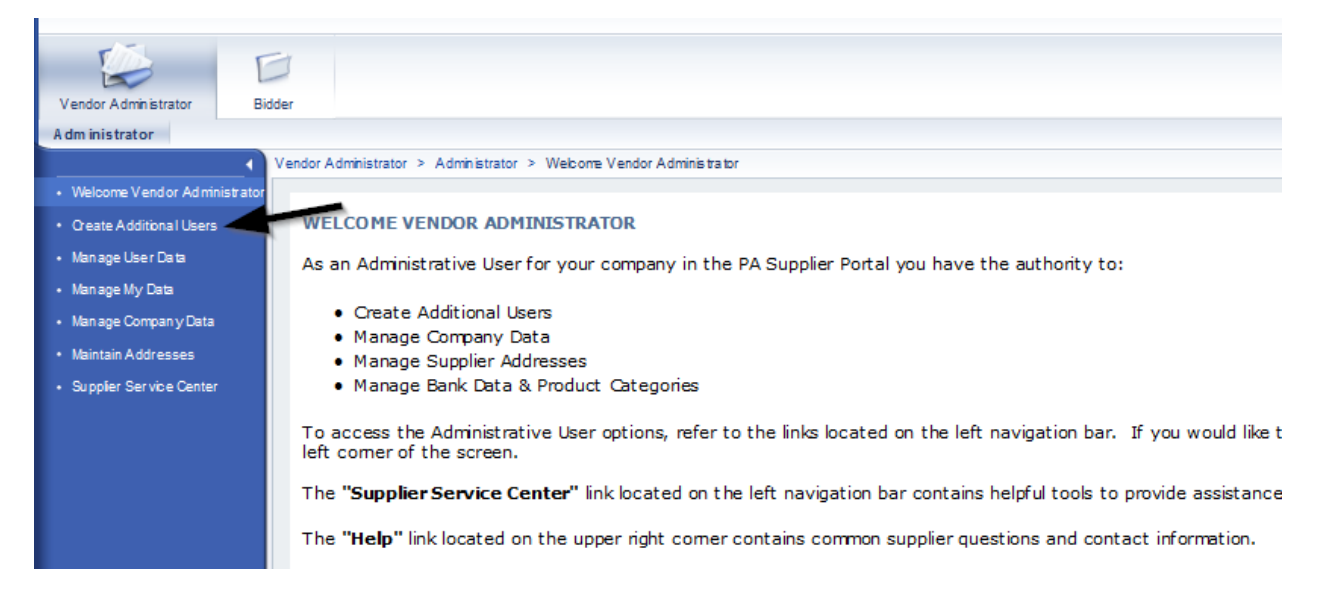

2. Input all information with an \* next to it.

| General User Information | L                            |                          |
|--------------------------|------------------------------|--------------------------|
| User Name:*              |                              |                          |
| Password:*               |                              |                          |
| Confirm Password:*       |                              |                          |
| FormOfAddr:*             | Ms. 💌                        |                          |
| First Name:*             |                              |                          |
| Last Name:*              |                              |                          |
| E-Mail Address:*         |                              | Do not input generic e-m |
| Country:*                | USA 🔽                        |                          |
| Language:                | English 💌                    |                          |
| Company:                 | ESAI EDUCATIONAL CONSULTATIO | DN LLC 00001             |
|                          |                              |                          |

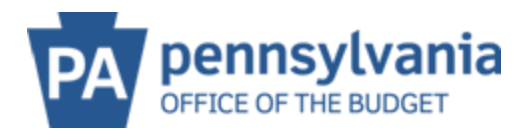

3. Scroll down to roles.

<u>Administrator Role</u>- the person has the ability to create additional users, manage company data, manage addresses, and bank data.

<u>Bidder Role</u>- the person has only bidding rights and cannot edit company information.

Select the appropriate role for the user (click the blue box next to the role that should be added)

| 9 | る Role                | Description                                     |
|---|-----------------------|-------------------------------------------------|
|   | YRR:SUS_SUP_ADMIN_VND | SUS Client Vendor Supplier Administrator        |
|   | YRR:SUS_BIDDER_VND    | Supplier Self Service Client Vendor Bidder Role |

4. Scroll down to Contact Information and complete. Department is where the employee works within the Company.

| Contact Information |                                 |
|---------------------|---------------------------------|
| Telephone:          |                                 |
| Fax:                | ]                               |
| Number:             |                                 |
| Department:         | i.e. Marketing, accounting, etc |

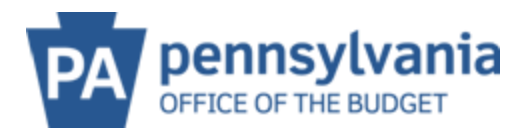

5. Scroll back up to the top, make sure to check the box that is next to Yes, the user has read the data privacy statement and accepts the terms. And click Save.

| Save                                                                                                    |                                                                                                    |  |
|----------------------------------------------------------------------------------------------------|----------------------------------------------------------------------------------------------------|--|
| Privacy Stateme                                                                                                    | nt                                                                                                    |  |
| Data Privacy Statement<br>Add the text of your data pr<br>The text can, for example, sta<br>If the personal data of a venc<br>You can maintain a text in tra                      | vacy statement here.<br>The that the administered vendors have consented to their data being saved and used.<br>In thas been entered in vendor administration, then it must be confirmed on the administration side that the vendor has accepted the data privacy statement.<br>saction SE61 for this. In Customizing, you can make settings so that this text is used as a data privacy statement.                                                          |  |
| Yes, the user has                                                                                                    | read the data privacy statement and accepts the terms.                                                                                                    |  |
| Data Privacy Statement<br>Add the text of your data pr<br>The text can, for example, sta<br>If the personal data of a venc<br>You can maintain a text in tra<br>Ves, the user has | vacy statement here.<br>The that the administered vendors have consented to their data being saved and used.<br>In thas been entered in vendor administration, then it must be confirmed on the administration side that the vendor has accepted the data privacy statement<br>saction SE61 for this. In Customizing, you can make settings so that this text is used as a data privacy statement.<br>read the data privacy statement and accepts the terms. |  |

6. When changes are saved, the button will show Process

| Create User | > | Display User |
|-------------|---|--------------|
| Process     |   |              |

The user will then be able to log in within <u>**30 minutes**</u> with their log on information. During their initial log on, they will be prompted to create a permanent password.

## The password must be 7-13 characters and must contain:

- At least 1 lower case letter
- At least 1 upper case letter
- At least 1 number
- At least 1 special character such as: ! @ # \$ % ^ & \*

\*It is not suggested to start with a symbol or special character.